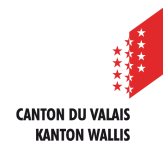

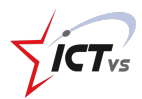

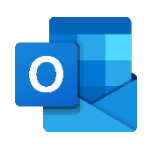

## SO KÖNNEN SIE EINEN LINK AN EINE E-MAIL ANHÄNGEN

Anleitung Version 1.0 (23.09.2020)

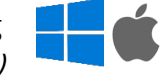

## EINEN LINK HINZUFÜGEN

Melden Sie sich in der digitalen Arbeitsumgebung DAU an (<u>https://edu.vs.ch/</u>).

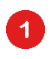

Klicken Sie auf den Link "Zugang" in der Kachel "Outlook".

## Outlook Mail, Kalender und Kontakte

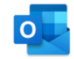

2

Zugriff auf Ihre E-Mails, Kalender und Kontakte

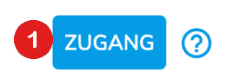

Klicken Sie oben links auf "Neue Nachricht".

Neue Nachricht

Navigieren Sie zu der Website, die Sie verlinken möchten.

Kopieren Sie die URL-Adresse (in der Adressleiste):

- indem Sie sie auswählen und "Strg" + "C" drücken
- indem Sie mit der rechten Maustaste klicken und "Kopieren" wählen

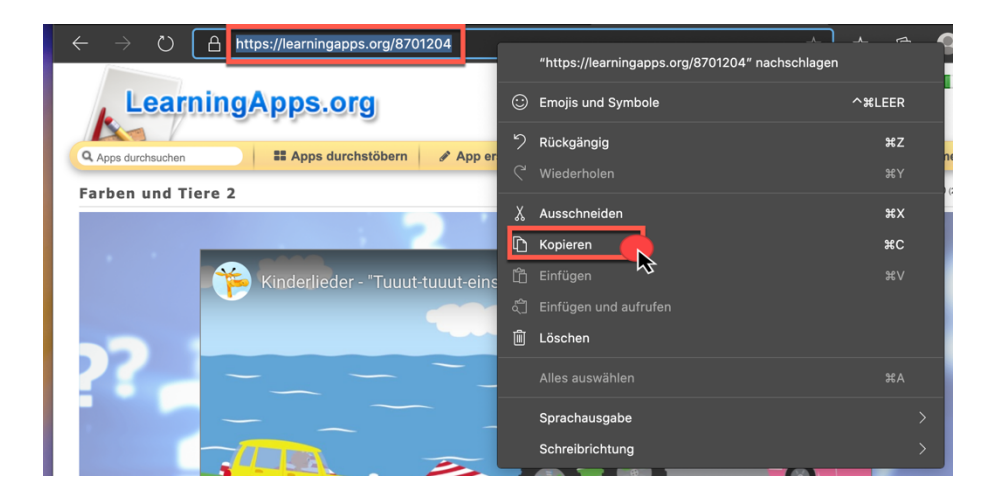

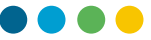

Fügen Sie die URL an der gewünschten Stelle in den Text Ihrer Nachricht ein: - durch Drücken der Tasten "Strg" + "☑"

- indem Sie mit der rechten Maustaste klicken und "Einfügen" wählen -

| An + S3 Schülerliste Beispielklasse 3H × Bcc |                                       |  |  |  |  |  |  |
|----------------------------------------------|---------------------------------------|--|--|--|--|--|--|
|                                              |                                       |  |  |  |  |  |  |
| Сс                                           |                                       |  |  |  |  |  |  |
| Betreff hinzufügen                           | Emojis und Symbole     Ricknännin 227 |  |  |  |  |  |  |
|                                              | ✓ Wiederholen ♦¥Z                     |  |  |  |  |  |  |
| Guten Morgen.                                | X Ausschneiden XX                     |  |  |  |  |  |  |
| Heute arbeitet ihr mit Learnin               | L Kopieren #C                         |  |  |  |  |  |  |
|                                              | Alles auswählen                       |  |  |  |  |  |  |
|                                              | 🕼 Seite zu Sammlungen hinzufügen 🛛 🔰  |  |  |  |  |  |  |
|                                              | Spracheinstellungen Schreibrichtung > |  |  |  |  |  |  |
|                                              | 다 Untersuchen ་೫                      |  |  |  |  |  |  |
|                                              | Sprachausgabe >                       |  |  |  |  |  |  |
| $\checkmark$ A A° <b>B</b> <i>I</i> <u>U</u> |                                       |  |  |  |  |  |  |
|                                              | r Enurf 😋 rd 🔏 m 👌 5 gespei           |  |  |  |  |  |  |

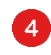

3

Sie können einen Text auch direkt verlinken, indem Sie auf das Symbol 👁 klicken.

| An + S3 Schülerliste Beispielklasse 3H × | Всс      |
|------------------------------------------|----------|
| Сс                                       |          |
| Betreff hinzufügen                       |          |
| Guten Morgen.                            |          |
| Heute arbeitet ihr mit Learningapps:     |          |
|                                          |          |
|                                          |          |
|                                          |          |
|                                          |          |
|                                          |          |
| ≪ AA A° B I U ∠ A ≡ ⊨ +€ +€ " ≣ ≡ Z 💽    |          |
| Senden   V Verwerfen                     | eichert. |

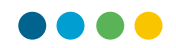

Fügen Sie im Abschnitt "Webadresse (URL)" den Link ein:

- durch Drücken der Tasten "Strg" + "[]
- indem Sie mit der rechten Maustaste klicken und "Einfügen" wählen

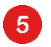

Klicken Sie dann auf "OK".

| Link einfü    | igen                           |                 |    |           |
|---------------|--------------------------------|-----------------|----|-----------|
| Anzeigen als  |                                |                 |    |           |
| Learningapps  | :                              |                 |    |           |
| Webadresse (I | URL)                           |                 |    |           |
|               |                                |                 |    |           |
|               | Emojis und Symbole             |                 |    |           |
|               | 🤊 Rückgängig                   | ₩Z              | ОК | Abbrechen |
|               |                                | Φ₩Z             |    |           |
|               |                                | жx              |    |           |
|               | 🖻 Kopieren                     | #C              |    |           |
|               | 🛱 Einfügen                     | 5 <sup>*v</sup> |    |           |
|               |                                | J #V            |    |           |
|               | Alles auswahlen                | #A              |    |           |
|               | Geite zu Sammlungen hinzufügen | >               |    |           |
|               | Spracheinstellungen            |                 |    |           |
|               | Schreibrichtung                | >               |    |           |
|               | 다 Untersuchen                  | <b>T</b> #1     |    |           |
|               | Sprachausgabe                  | >               |    |           |

Sie können nun auf "Senden" klicken.

Senden  $\mid$   $\vee$ 

1

Es ist auch möglich, einen URL-Kürzungsdienst über eine Website wie <u>https://huit.re/</u> zu nutzen.